# **GOVERNMENT OF JAMMU AND KASHMIR**

### **REVENUE DEPARTMENT**

# **USER MANUAL**

# FOR AVAILING ONLINE SERVICES OF REVENUE DEPARTMENT THROUGH REVENUE PLUS PORTAL

STEP 1: Visit <a href="https://jkrevenue.nic.in/revenueplus/">https://jkrevenue.nic.in/revenueplus/</a>

#### STEP 2: Click on "Apply for online services" (User Login)

| REVENUE DEPARTMENT                                      | -4) Screen Reader Access $\ensuremath{\mathbb{W}}_{2}^{\infty}$ where $\ensuremath{\mathbb{W}}_{2}$ Skip to main content $\ensuremath{\mathbb{T}}_{7}$ v                                                                                                    |
|---------------------------------------------------------|----------------------------------------------------------------------------------------------------|
| HOME POLICIES V HOLIDAYLIST GREVANCE CONTACTUS          | English 🖌 🚓                                                                                                    |
| <sup>®</sup> Sabka <b>Vishwas</b><br>Sabka <b>Praya</b> | Azadi <sub>Ka</sub><br>Amrit Mahotsav                                                                                                    |
| APPLY FOR ONLINE SERVICES                               | DMINISTRATIVE LOGIN Admin Login Circk Here                                                                                                    |
| NATIONAL<br>NET DEMATICS<br>CENTRE                      |                                                                                                    |
|                                                         | Website Content Managed by <b>Revenue Department, Gout of Jammu and Kashmir</b><br>Designed, Developed and Hosteld by <b>National Informatics Centre (NIC)</b><br>Browser Compatibility This website Is beak viewed by Infernet Explorer 10 x or higher versions, Mozilla Firefox 33 x or higher,<br>Chrone 35 x or higher, or equivalent browser software. |

STEP 3: Enter Email Id and Mobile No. An OTP will be sent to your email id. Enter the OTP.

| ><br>Revenue Manag                                                                                                    | ement System   |  |
|----------------------------------------------------------------------------------------------------|----------------|--|
| Sign in to start                                                                                                    | your session   |  |
| Email                                                                                                    |                |  |
| Mobile No                                                                                                    |                |  |
| Enter Characters As                                                                                                    | Shown In Image |  |
| Head and a start of the start of the start o |                |  |
| Invalid CA                                                                                                    | РТСНА          |  |
| Cancel                                                                                                    | Submit         |  |

| Revenue Management System Enter OTP |
|-------------------------------------|
| Enter OTP                           |
|                                     |
| Check Your Email / Mobile for OTP   |
| Q                                   |
| Submit                              |

STEP 4: Select the type of service you want to avail from the drop down menu. After selecting the type of service choose your district and Tehsil.

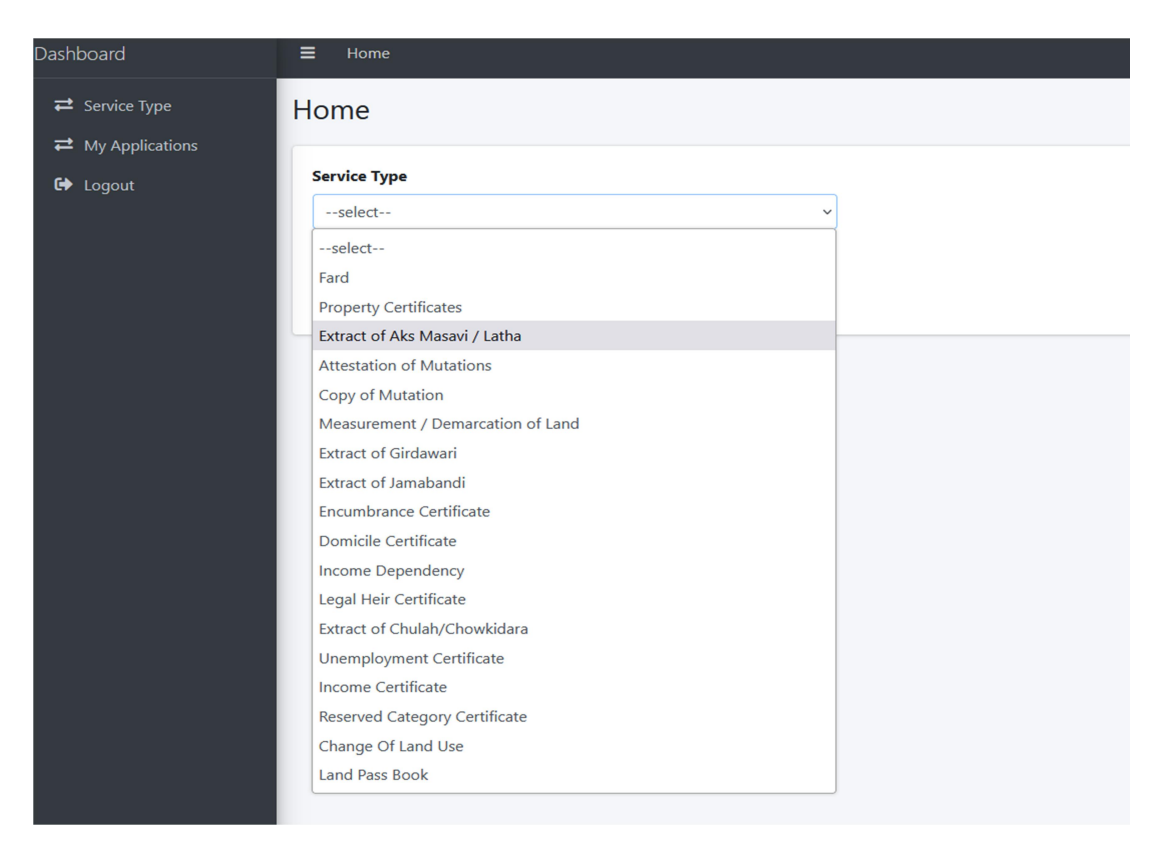

STEP 5: Fill the details and upload the requisite documents for such service, which are flashed on the screen. Documents to be uploaded only in pdf format and the size should be between 10 kb to 750 kb only.

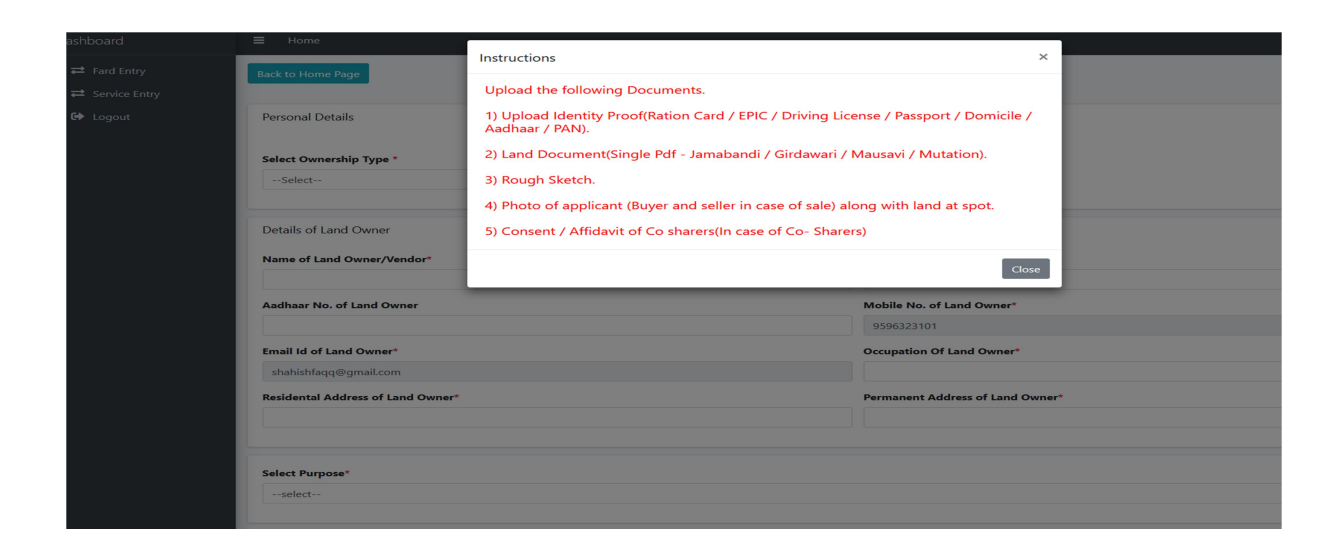

| Upload Documents (Only Pdf allowed, size between 10kb and 750 kb)(If your file size is greater than 750 kb, use free online compression tools to reduce size of PDF File.)                                                                                                    | Documents Preview                                          |
|----------------------------------------------------------------------------------------------------|------------------------------------------------------------|
| Upload Identity Proof * 0 Browse No file selected.                                                                                                    |                                                            |
| Land Document(Single Pdf) *  Browse No file selected.                                                                                                    |                                                            |
| Rough Sketch * Sketch Sample Browse No file selected.                                                                                                    |                                                            |
| Photo of applicant (Buyer and seller in case of Browse) No file selected. sale) along with land at spot *  "I hereby declare that the information and particulars given above are correct to the best of my knowledge and belief and nothing has been concealed therein. I am fully aware that I can be prosecuted for frivolous ard false arolication |                                                            |
| Submit                                                                                                    |                                                            |
| Real Content                                                                                                    | t Managed by Revenue Department, Govt of Jammu and Kashmir |

# STEP 6: After submitting the required details alongwith the documents, the applicant is redirected for payment of the fee.

| Service Type:   | Fard                 |
|-----------------|----------------------|
| Name:           | abc                  |
| Nobile No.:     | 9596323101           |
| Application Id: | 04391608202320577421 |
| Amount:         | 200                  |

STEP 7: Once the fee is paid, the application no. is generated which the applicant shall keep for reference and track the status of the application using application No.